LINE WORKSの導入手順について

- 1 練馬区地域医療課(IRYOSHISETSU@city.nerima.tokyo.jp)からLINEWORKS への招待メールを送信します。
- 2 招待メールに貼付されているリンクをクリックします。クリックできない 場合は、ブラウザ(GoogleChromeやFirefox)のURL入力欄にリンクを貼り付 け、検索してください。
- 3 (スマートフォンアプリの場合) AppstoreまたはGoogleplayからアプリをイ ンストールしてください。

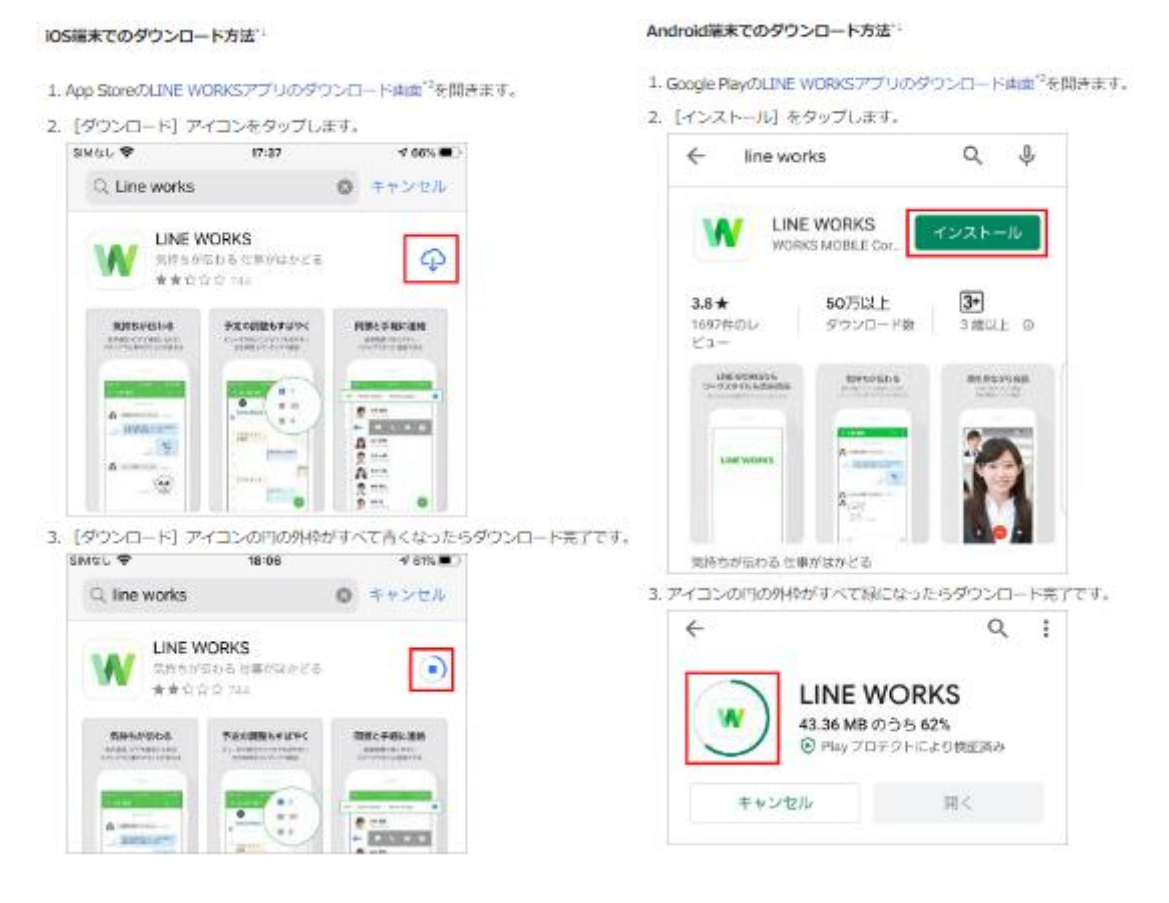

- 4 加入のため、情報を入力する。
  - (1) 携帯番号で加入

携帯番号を認証してLINE WORKS を利用することができます。

- ① 姓と名を入力します。※所属団体の入力は不要です。
  - 例:団体 練馬区 ~会個人 練馬 太郎
- ② 国家を選択し、ログインに使用する携帯番号を入力します。
- ③ [携帯番号へ認証番号を送信]をタップします。

- ④ 入力した携帯番号にショートメールが発信されます。受信した認証番号を入力します。
- (2) 携帯番号以外の方法で加入

携帯番号で認証しない場合はIDとパスワードでアカウントを作成して加 入することができます。

- ① [他のログイン方法に切り替え] をタップします。
- ② 姓と名を入力して[次へ]をタップします。※所属団体の入力は不要です。
  - 例:団体 練馬区 ~会

個人 練馬 太郎

- ③ ログインする時に使用するID とパスワードを入力します。
- ④ [入力完了] をタップします。
- ⑤サービス加入完了

[LINE WORKSを始める] をタップするとすぐLINE WORKS の様々な機能を 利用することができます。「承認待ち」画面が表示される場合、サービス を管理するメンバーによる承認が完了すると利用可能となります。